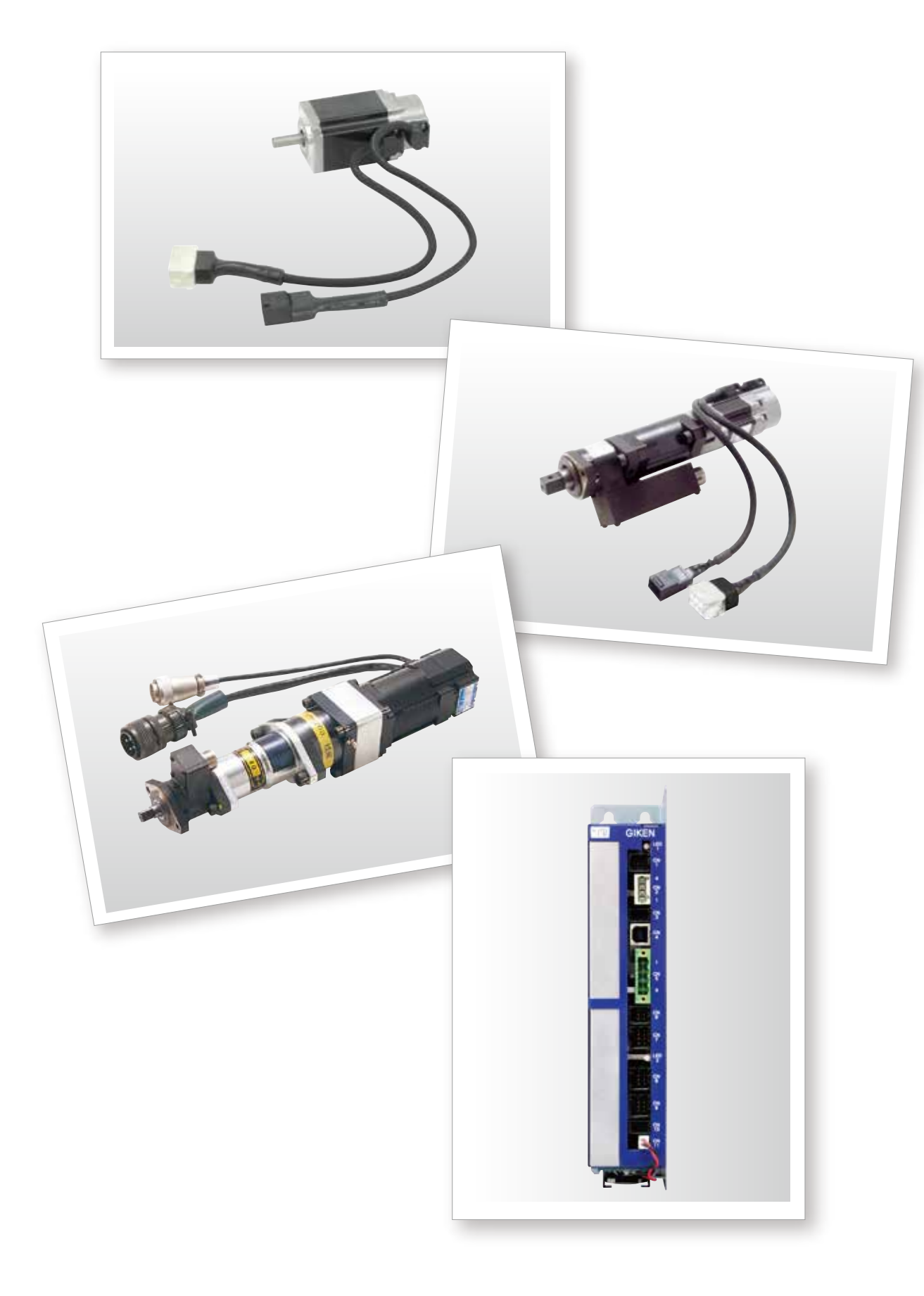

## ltems

| Features                  |
|---------------------------|
| System/model conf         |
| I/O cable/terminal        |
| Controller                |
| Setting software $\cdots$ |
|                           |

| • • • • • • • • • • • • • • • • • • • • | P 157 |
|-----------------------------------------|-------|
| iguration $\cdot$                       | P 159 |
|                                         | P 162 |
|                                         | P 163 |
|                                         | P 165 |

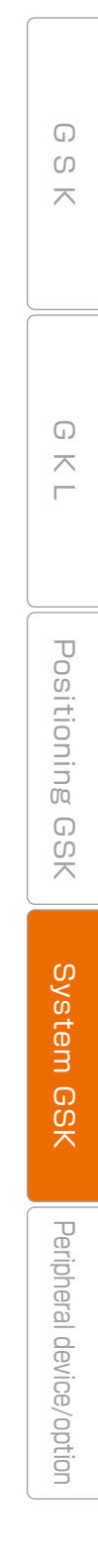

# System GSK PLC-less control system

Feature (Simple sequence function (GFB) is incorporated)

GFB is regularly mounted on nut runner controller

Various actuators can be managed and the sequence-less configuration of device is enabled by mounting GFB on nut runner controller

> GFB (Giken Function Block) The behavior of cylinder etc. can be set without PLC by using the setting software of system GSK for GIKEN's original circuit block.

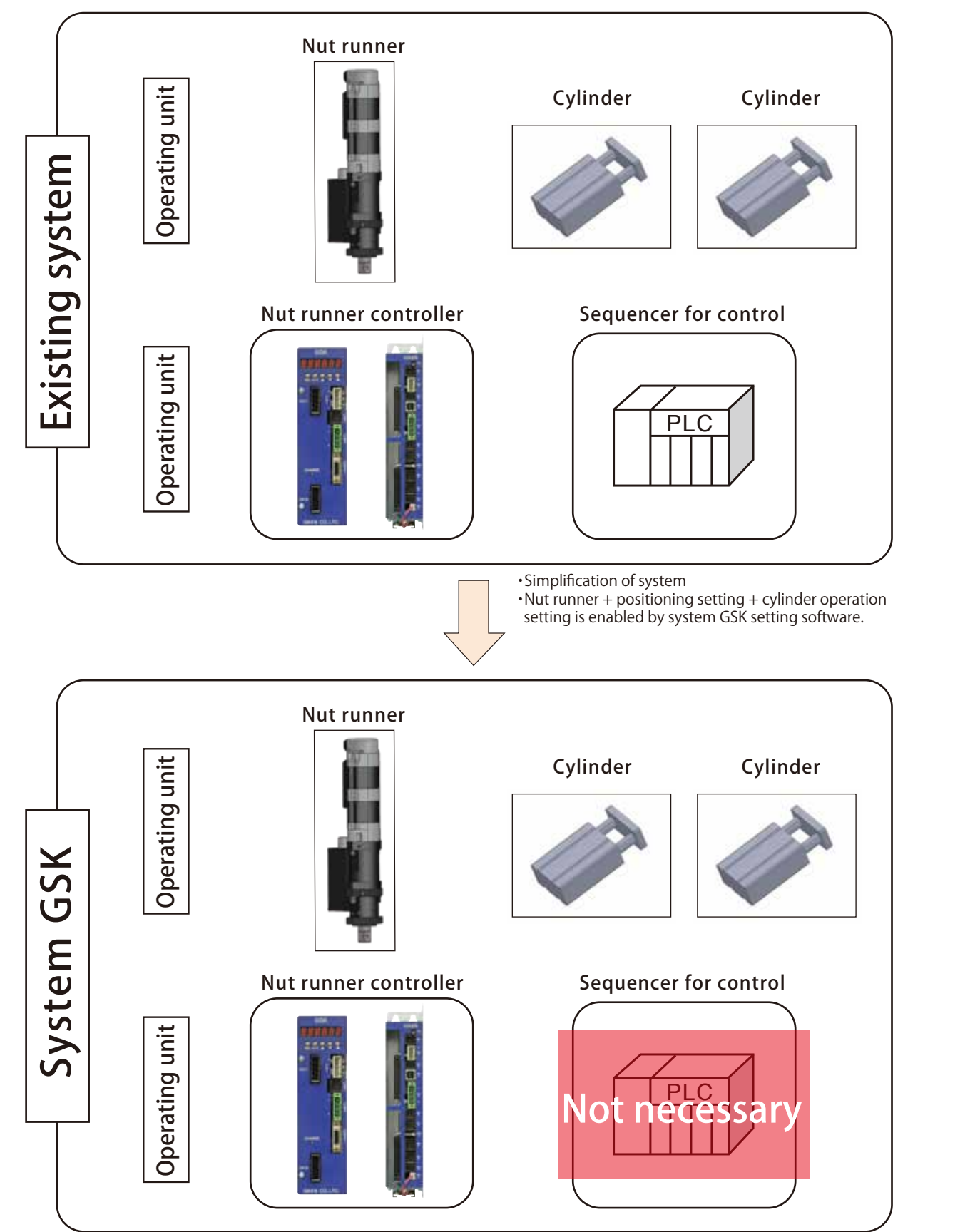

### •Various signals of solenoid valve etc. are controlled from actuator

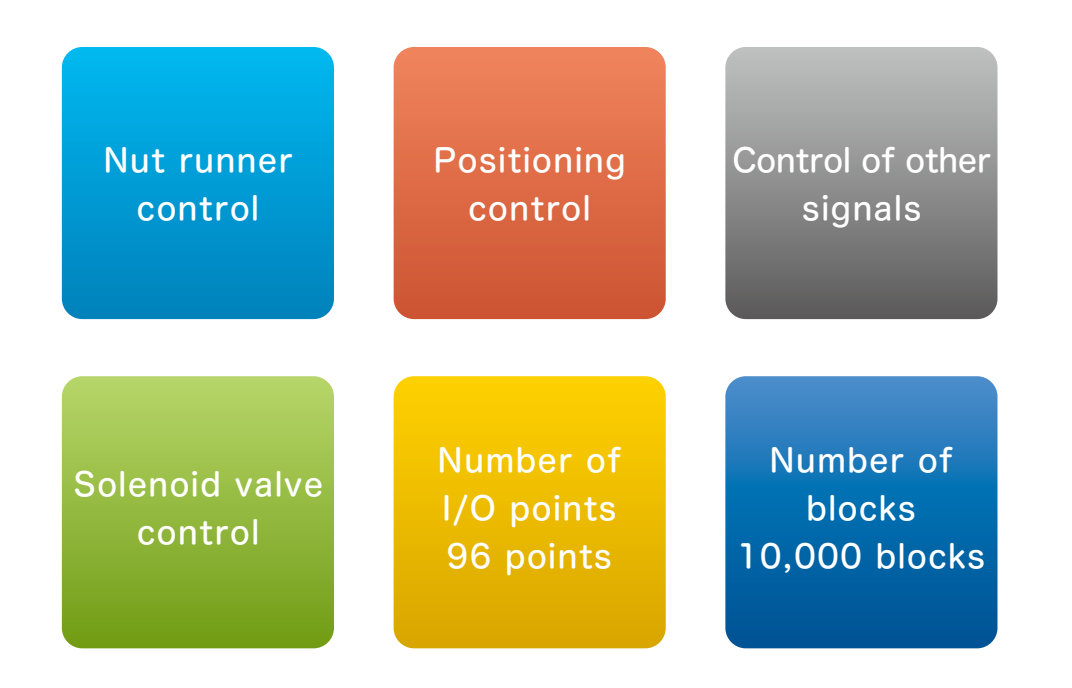

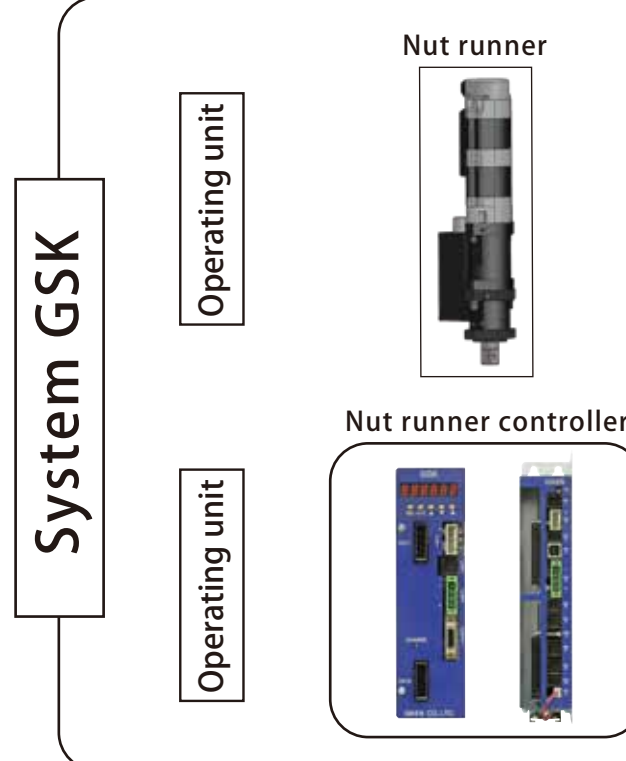

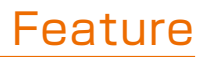

G S

 $\overline{\phantom{a}}$ 

G  $\overline{}$ 

Positioning GSK

Feature

Peripheral device/option

Number of I/O points per I/O board Input: 24 points Output: 24 points Two I/O boards can be attached to system GSK. \* For the standard model, only one I/O board is attached. The second board is an option.

## System GSK system configuration

Model configuration

Interface

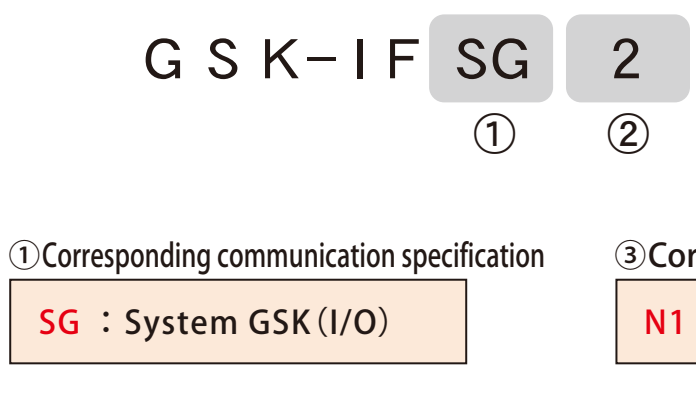

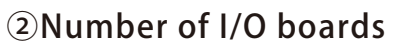

| Blank: | One | I/O | board  |  |
|--------|-----|-----|--------|--|
| 2 :    | Two | I/0 | boards |  |

| <b>•</b> M       | odel | list |
|------------------|------|------|
| <b>•</b> • • • • | ouci | 1150 |

| Model        | I/O board      |
|--------------|----------------|
| GSK-IFSG-N1  | One I/O board  |
| GSK-IFSG2-N1 | Two I/O boards |

\*The controller can use GSK · GKL and Positioning GSK that way.

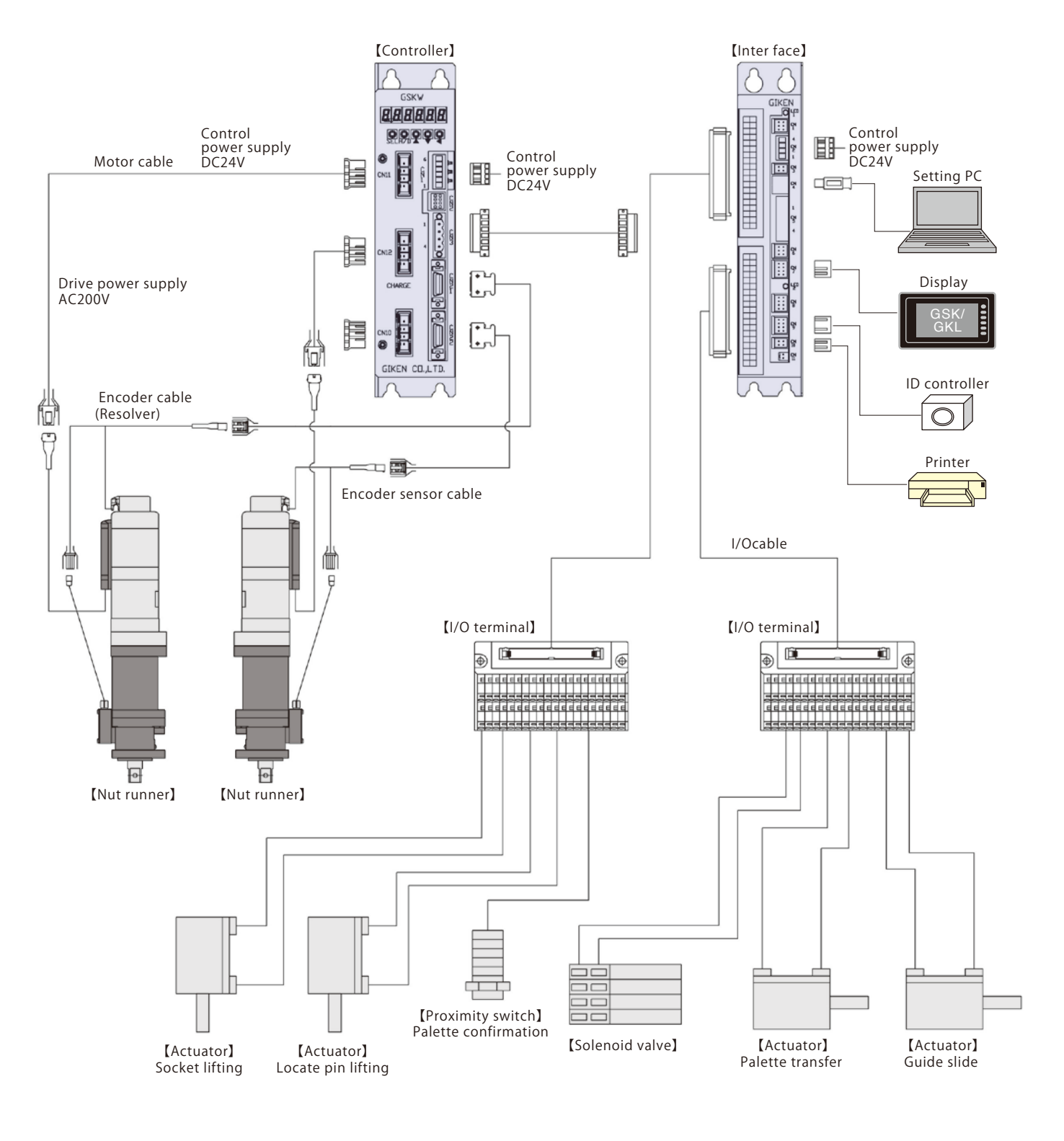

## System/model configuration

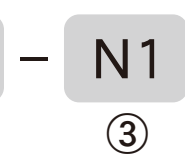

#### **③**Corresponding series symbol

N1 : Standard

G S  $\overline{}$ G K L Positioning GSK Controller Peripheral device/option

# System GSK PLC-less control system

#### Name of each section

#### Interface

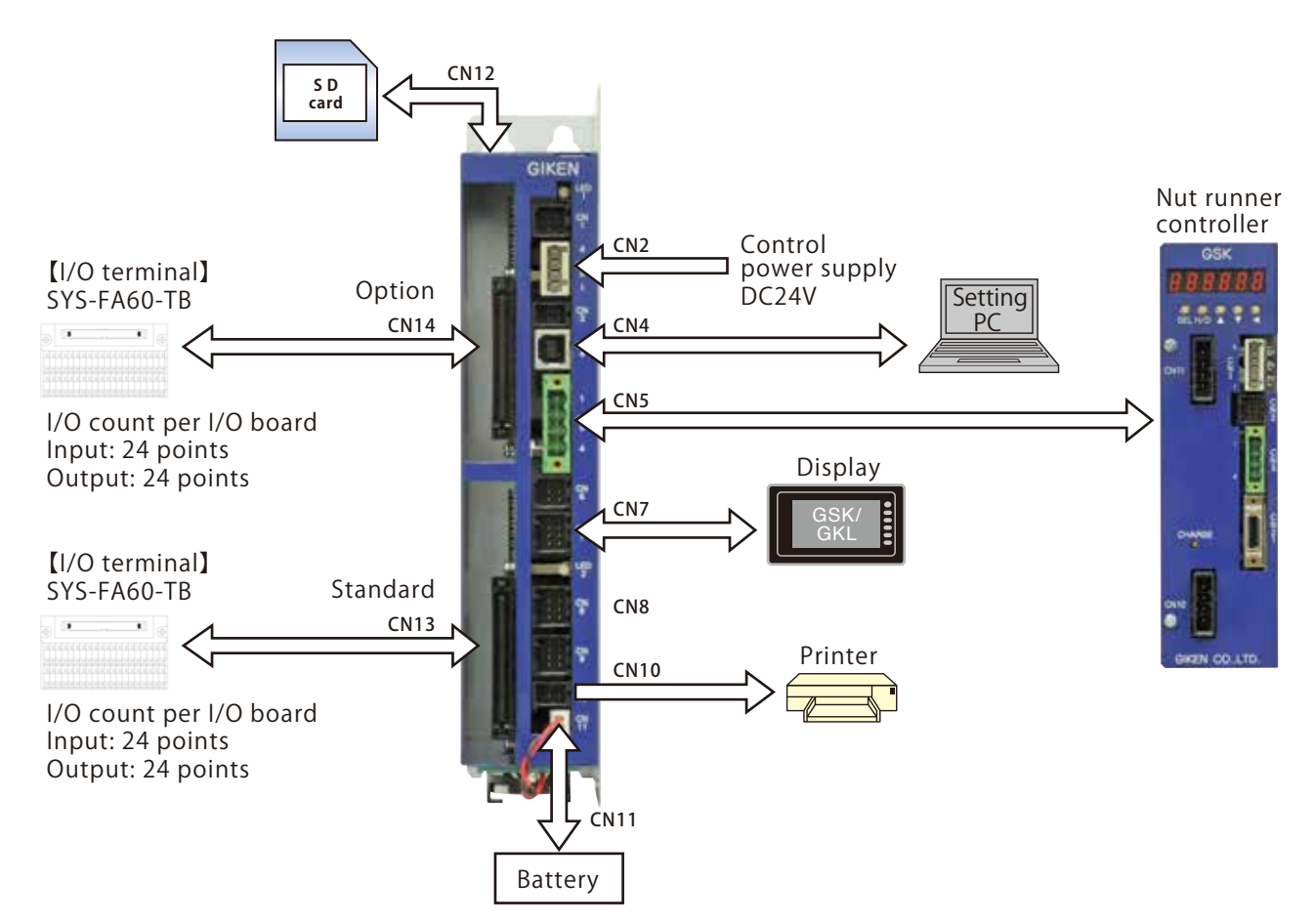

| Port<br>NO. | Name                                    | Connector model                        | Opponent's connector<br>housing         | Opponent's connector pin       | Opponent's<br>connector<br>Accessories | Communication<br>method | Remarks                                                                          |
|-------------|-----------------------------------------|----------------------------------------|-----------------------------------------|--------------------------------|----------------------------------------|-------------------------|----------------------------------------------------------------------------------|
| CN2         | Control power<br>supply input port      | 734-144<br>(WAGO)                      | 734-104<br>(WAGO)                       | -                              | 0                                      | DC24V                   |                                                                                  |
| CN4         | Port for<br>connecting<br>setting PC    | UBB-4R-D14T-4D<br>(JST)                | USB<br>Type B                           | -                              | -                                      | USB<br>communication    | Cable model:GK-SET-1.8M                                                          |
| CN5         | Port for<br>connecting<br>controller    | MSTB2.5/4-GF-5.08<br>(PHOENIX CONTACT) | MSTB2.5/4-STF-5.08<br>(PHOENIX CONTACT) | _                              | 0                                      | ARC-NET communication   |                                                                                  |
| CN7         | Port for<br>connecting<br>display       | 1-1827876-4<br>(TE Connectivity)       | 1-1827864-4<br>(TE Connectivity)        | 1827570-2<br>(TE Connectivity) | -                                      | RS422<br>communication  | Cable model:GSK-DIS-10M                                                          |
| CN8         | Port for<br>connecting ID<br>controller | 1-1827876-4<br>(TE Connectivity)       | 1-1827864-4<br>(TE Connectivity)        | 1827570-2<br>(TE Connectivity) | -                                      | RS422<br>communication  |                                                                                  |
| CN10        | Port for<br>connecting<br>printer       | 1-1827876-2<br>(TE Connectivity)       | 1-1827864-2<br>(TE Connectivity)        | 1827570-2<br>(TE Connectivity) | -                                      | RS232C communication    | Cable model:GK-PRN-1.5M<br>:GK-PRN-3.0M                                          |
| CN11        | Battery                                 | -                                      | _                                       | _                              | 0                                      | -                       | Battery model:CR2450 / Panasonic<br>Battery included                             |
| CN12        | SD card slot                            | -                                      | -                                       | -                              | -                                      | -                       | SD/SDHC to 32GB or less supported<br>SD card model: GK-SD-32G                    |
| CN13        | Port for<br>connecting I/O<br>cable     | 8830-060-170S-F<br>(KEL)               | _                                       | _                              | 0                                      | _                       | Standard model is equipped with only one port                                    |
| CN14        | Port for<br>connecting I/O<br>cable     | 8830-060-170S-F<br>(KEL)               | _                                       | _                              | _                                      | _                       | For the second sheet, an optional<br>IO port: SYS-IO24<br>is separately required |

### I/O cable/terminal model ■System GSK I/O cable ◆I/O cable model

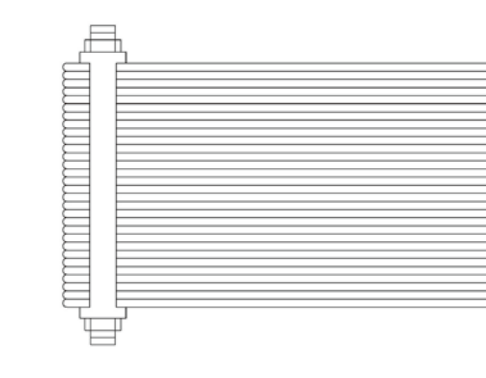

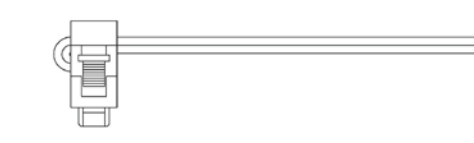

| Model         |  |
|---------------|--|
| SYS-FA60-0.5M |  |
| SYS-FA60-1M   |  |
| SYS-FA60-2M   |  |
| SYS-FA60-3M   |  |

%60-pin flat cable

#### System GSK I/O terminal I/O terminal model

| $\oplus$ |  |
|----------|--|
| EE       |  |
|          |  |
|          |  |

Model SYS-FA60-TB

%The shape will be changed without notice. For the latest shape and dimensions, please contact our company.

## Name of each section

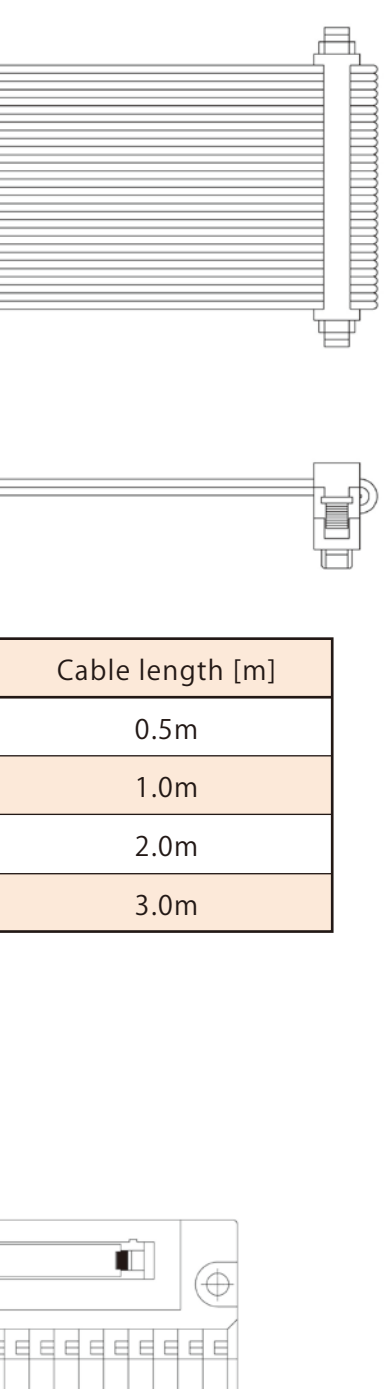

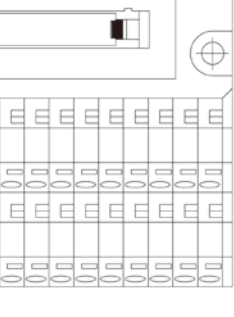

G ഗ  $\overline{}$ G  $\overline{}$ Positioning GSK Controller Peripheral device/option

## System GSK PLC-less control system

Double shield Twisted pair wire

SIG+ 、

SIG-

DG

EG

TX+

TX-

RX+

RX-

TX+

TX- 🤇

RX+

RX-

DG

TX+

<u>\_\_\_\_\_</u>

RX+

RX-

TXD >

DG 、

RXD

### Interface

Controller

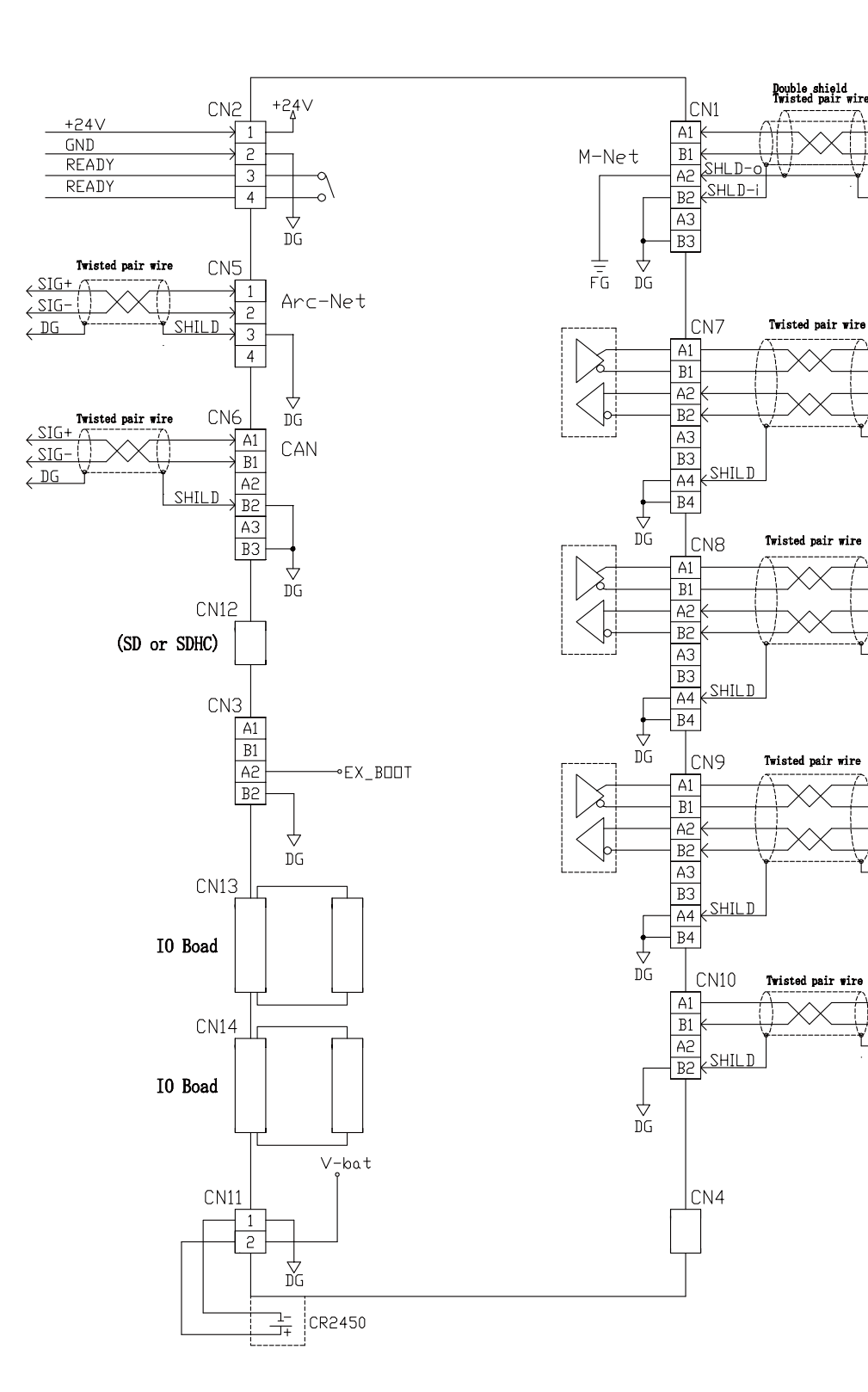

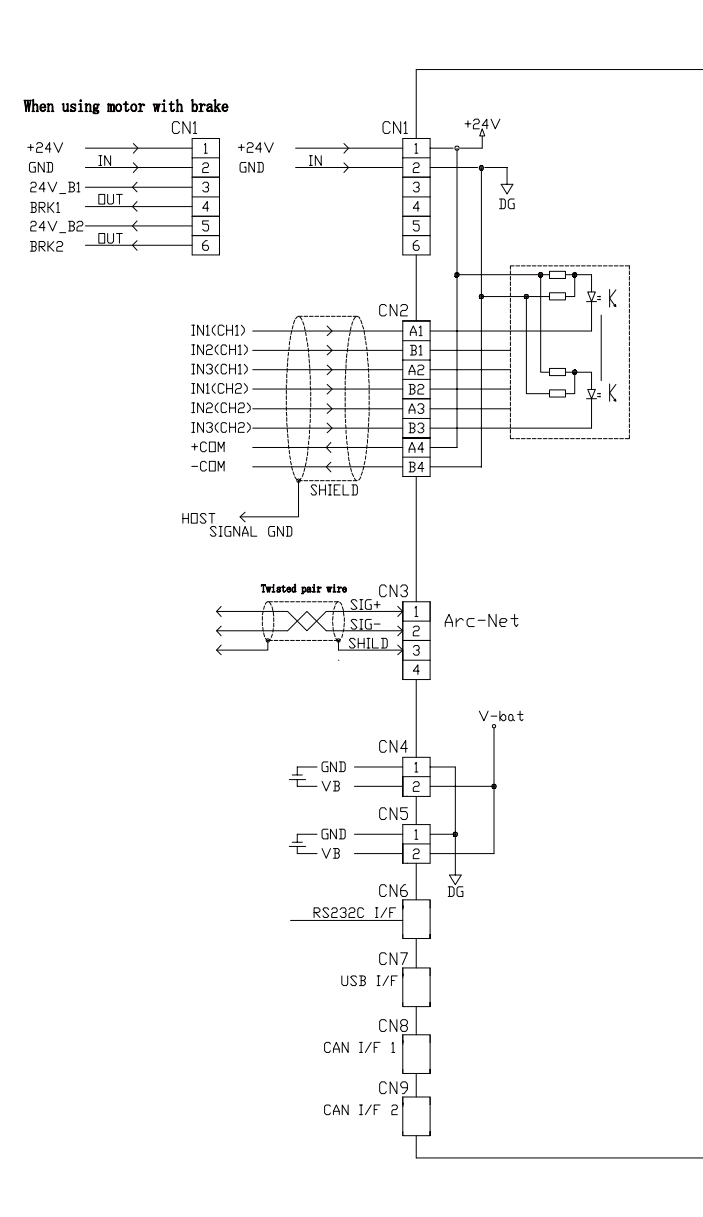

## Connection diagram

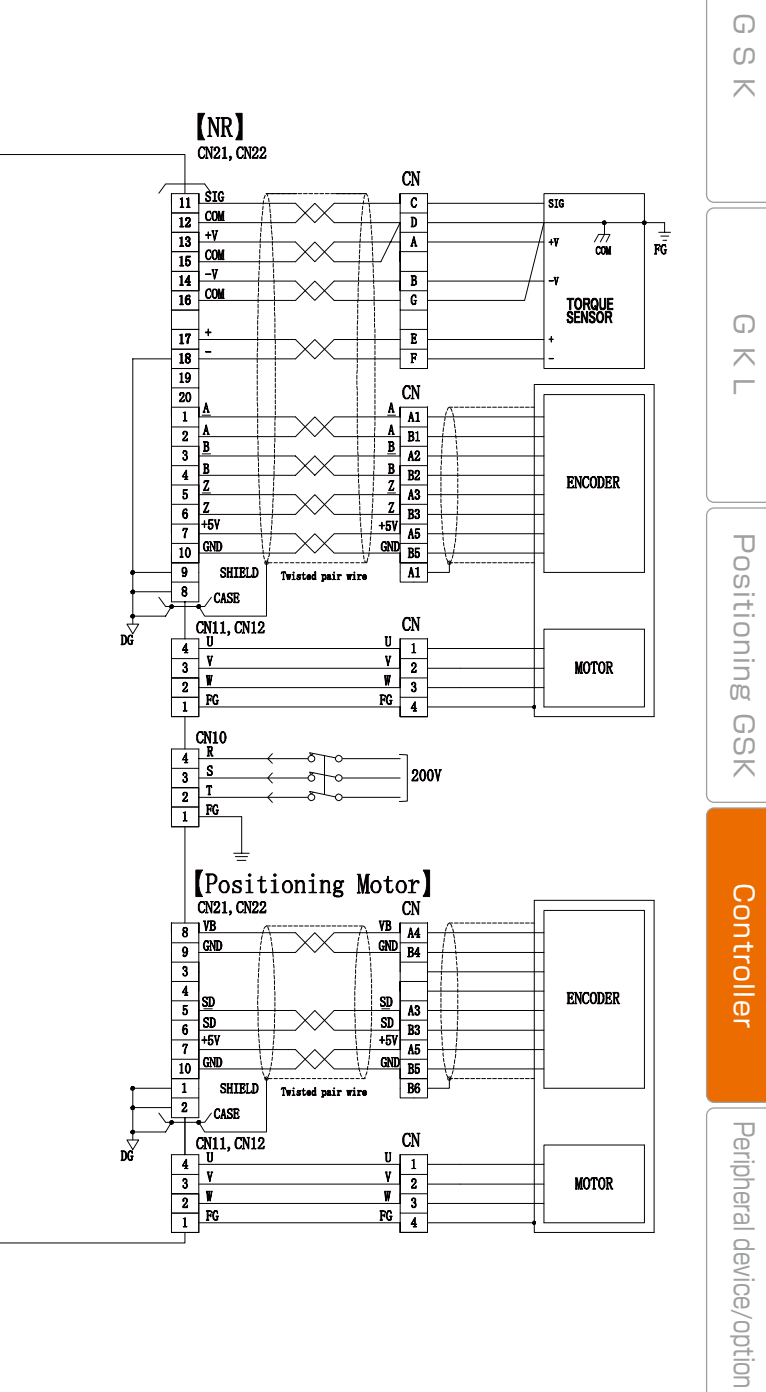

### Setting software

To carry out various settings of GSK, a PC in which setting software is installed is required Various settings, communication status with upper device, tightening result, and tightening waveform can be confirmed with setting software.

#### Setting software model

#### Setting cable model

GK-SET-1.8M

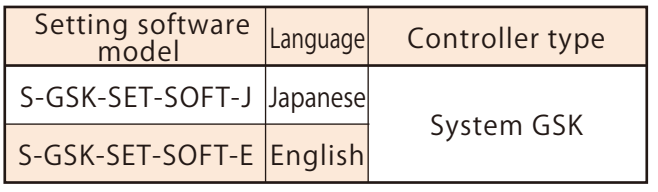

| Cable for connecting F<br>software of GSK is ins | PC in which setting stalled and interface. |
|--------------------------------------------------|--------------------------------------------|
| Model                                            | Cable length[m]                            |
|                                                  |                                            |

Supported OS win7/8/8.1/10

The setting cable is common to all setting software.

1.8m

## Hierarchy of setting software

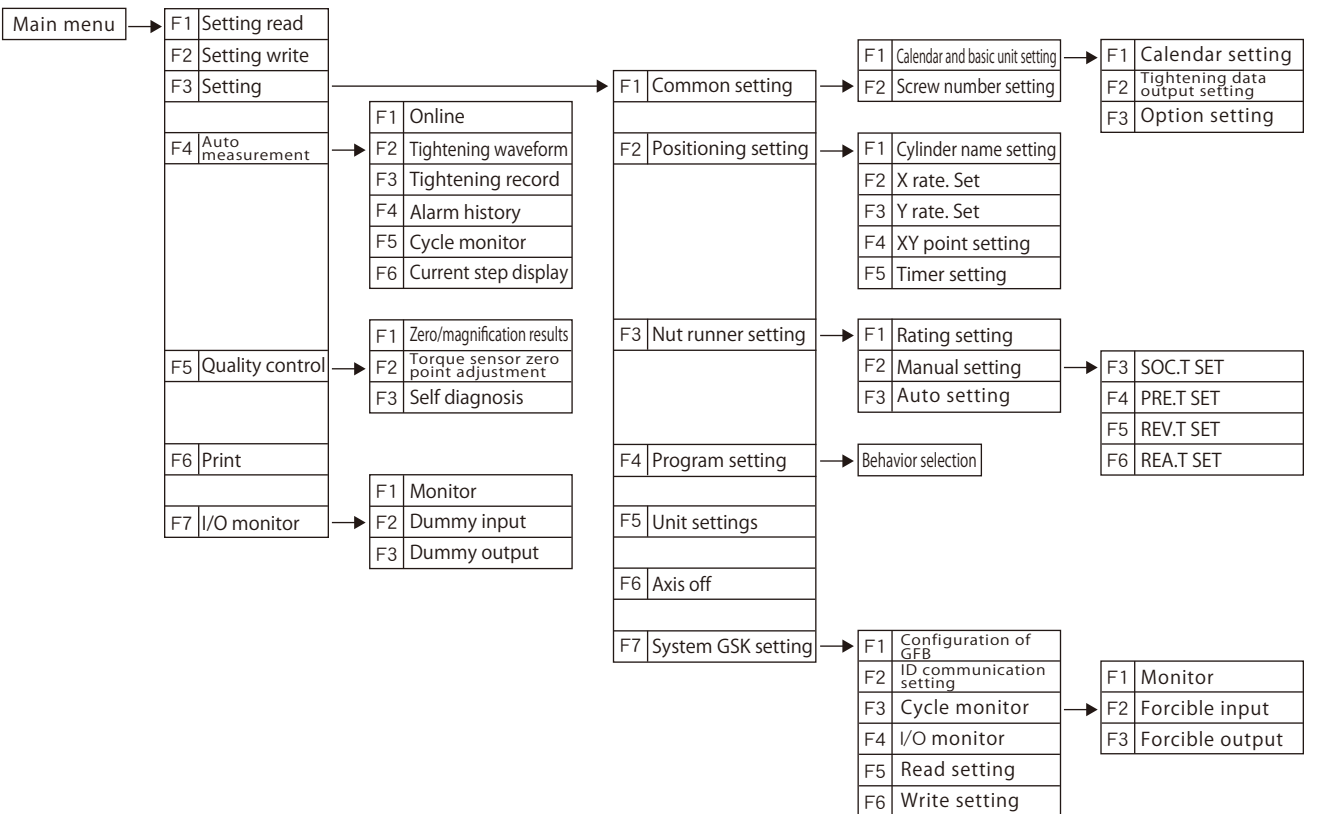

#### Setting screen

#### [Main menu]

| MAIN MENU             | 2018/02/17/09/4240      |
|-----------------------|-------------------------|
| Setting read (F1)     | Quality control (F5)    |
| Setting write (F2)    | Print/Excel output (F6) |
| Setting (F3)          | I/O monitor (F7)        |
| Auto measurement (F4) | Exit (F12)              |

#### Initial screen that is displayed when the setting software is activated.

#### [Setting menu]

| Common setting (FI)    | Program setting (F4) |
|------------------------|----------------------|
|                        |                      |
| Position setting (F2)  |                      |
|                        |                      |
| Nutrianas setting (63) | Return (F12)         |

Screen for carrying out various settings.

#### [Rate Setting]

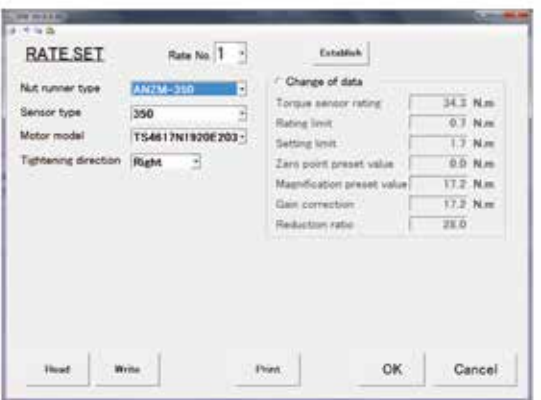

Screen for setting the details of used nut runner.

#### [PRE.T Setting]

| Fitting thread<br>Turning angle<br>Speed                                                                                                    | 360 *<br>80 rpm                                                                   | Fast forwarding<br>Angle of fast forwarding<br>Speed<br>Prevailant tylenning<br>distormantion typesong                                                                                                    | 2100 *<br>1300 rpm<br>2.5 N.m                            |
|----------------------------------------------------------------------------------------------------|-----------------------------------------------------------------------------------|----------------------------------------------------------------------------------------------------|----------------------------------------------------------|
| Fit on work surface<br>Prelightening tomour<br>Speed 1 firsh tomour<br>Upper tomour limit<br>Lower tomour limit<br>Speed 1<br>Speed 2<br>Over time<br>Sampling start tomour<br>Judgament of erea size | 25 Nm<br>05 Nm<br>20 Nm<br>20 Nm<br>80 pm<br>40 pm<br>60 sec<br>1.3 Nm<br>100 x10 | <ul> <li>Charge of option set<br/>Involve and for measurement.</li> <li>Measurement angle<br/>Tans before predictering<br/>Upper time limit.</li> <li>Lower time limit.</li> <li>Upper angle limit.</li> <li>Lower angle limit.</li> <li>Lower angle limit.</li> <li>Monitoring time limit non-torque.</li> <li>Predictering cutting angle.</li> </ul> | 0 *<br>99990 *<br>0 maac<br>99959 *<br>0 maac<br>99959 * |

Screen for setting bolt setting status to seating. (temporary tightening)

#### **(REA.T Setting)**

| Autowide woods                 | e Torqu | a mod     | • 3 ·                                                                                                    |                     |                                   |           |
|--------------------------------|---------|-----------|----------------------------------------------------------------------------------------------------|---------------------|-----------------------------------|-----------|
| brafightening him              | an 1    | 4.0       | Mm                                                                                                    | Over time           | 5                                 |           |
| longling start tor             | the I   | 3.0       | No                                                                                                    | Lincor torque limit | 1100 N                            |           |
| aned t                         |         | 1300      | rgen.                                                                                                    | Lowis torque limit  | 1 30 N                            |           |
| good I finish any              | ek i    | 2000      | *                                                                                                    | Cutting angle       | 363                               |           |
| ipeed 2                        |         | 400       | agam.                                                                                                    |                     |                                   |           |
| V Charge of est                | in anti | -         | All and a second second                                                                                                    |                     |                                   |           |
| Texa Bucture<br>Inal Topherate | 0       | -         | Change of your                                                                                                    | a Bana UTP          | T Smooth tighten<br>britisl samed | - 1 um    |
| loper time famil               | \$5500  | -         | Compraring anish                                                                                                    | TH No.              | Second at cutting                 | 11 1000   |
| prater time limit              | 0       | man.      | Today ways of the state of the state of the | III Nre             | turner                            |           |
| Apper angle limit              | 844.0   | <u>()</u> | Trees and point                                                                                                    | 10.00               | → Option mode of                  | speed 3,4 |
| courriengts losit              | 0.0     | 4         | reserved print                                                                                                    | 12,00157            | Speed 3 setect as                 | 400 cas   |
| Anituring time                 | 0       | -         |                                                                                                    |                     | Speed 4 salest in                 | 10 Na     |
| Automation Inc.                | #95cm   | s10       |                                                                                                    |                     | Speed 4                           | 50 rgs    |

Screen for setting the final tightening For the type of final tightening, two types; torque method and angle method are available. \*For the final tightening setting, up to No. 50 can be set.

## Setting software

#### [SOC.T Setting]

| Rotation angle     | 360 *                 | · Change of optio             | n setting     | and a part of |
|--------------------|-----------------------|-------------------------------|---------------|---------------|
| Speed              | 100 rpm               | Operation                     | Torque determ | mation OFF    |
| Rotation direction | Loosening direction - | Time before<br>socket fitting | 0 maes.       |               |
|                    |                       | Over time                     | 5 sec.        |               |
|                    |                       |                               |               |               |

Screen for setting the rotation for matching a bolt with a socket.

#### [REV.T Setting]

| everse ande       | 2880 |     | Speed I finish angle         | 190 |       |
|-------------------|------|-----|------------------------------|-----|-------|
| peed 1            | 60   | rpm | Speed 2                      | 800 | rpm   |
| leasurement angle | 180  | *   | Time before reverse rotation | 0   | M445. |
| atsing torque     | 00   | Nm  |                              |     |       |
| aking torque      | 58.3 | Nm  |                              |     |       |
| iver time         | 5    | 886 |                              |     |       |
|                   |      |     |                              |     |       |

Screen for setting seizure judgment after temporary tightening of bolt.

#### [Auto setting]

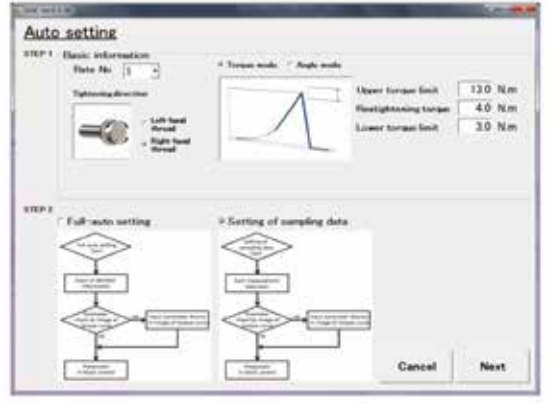

Setting screen that automatically creates the tightening setting by inputting necessary items in case of full auto setting With the sampling setting, detailed setting is enabled by actually tightening a workpiece.

G  $\overline{\sim}$ Positioning GSK Setting software Peripheral device/option

G

ഗ

 $\overline{\phantom{a}}$ 

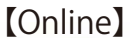

[Alarm history]

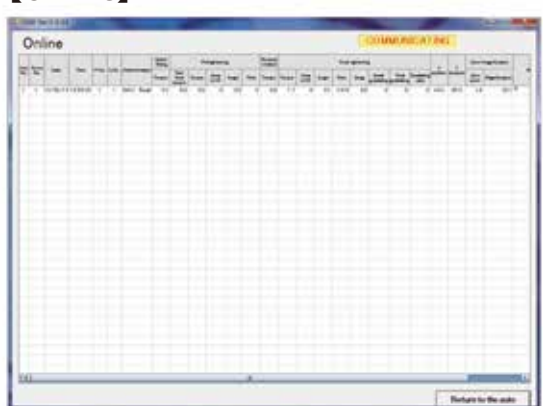

Screen for saving the tightening result in PC by making a connection to controller.

#### [Tightening history]

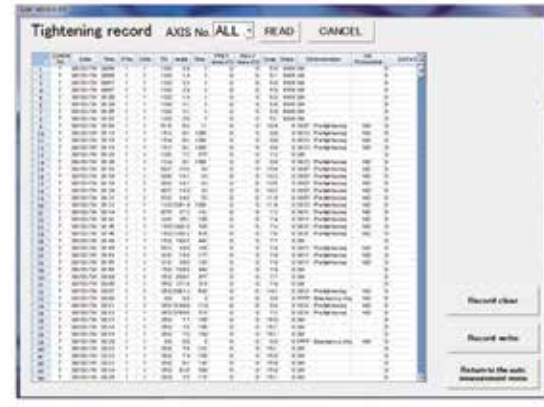

Screen for importing the data saved in the controller in PC.

\*Maximum number of saved items in tightening historyper axis: 5,000items

#### [I/O monitor]

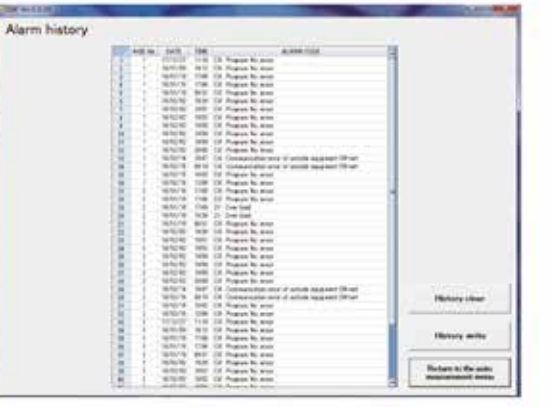

Screen for importing the alarm data saved in the controller in PC.

\*Maximum number of saved items in alarm history per axis:16 items

#### [Torque sensor zero point adjustment]

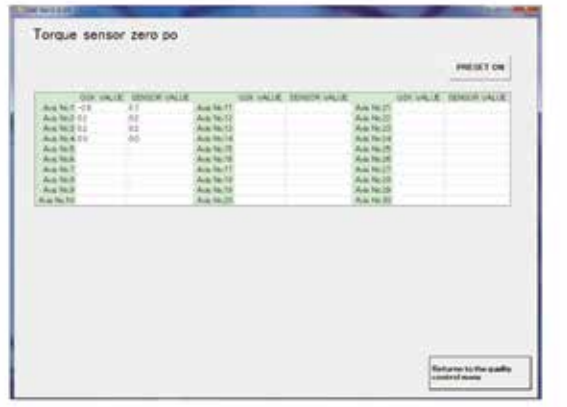

Screen for checking the zero point of current torque sensor.

| 10 Sec. 1 (1) |                                       |                      |                                                                                                    |                                       | -                       |                                          |                     | 01 10                                                                                                    |
|---------------|---------------------------------------|----------------------|----------------------------------------------------------------------------------------------------|---------------------------------------|-------------------------|------------------------------------------|---------------------|----------------------------------------------------------------------------------------------------|
| Monitor       | INPUT MORE                            |                      | 60K                                                                                                    |                                       |                         |                                          |                     |                                                                                                    |
| Christ Max    | Concession Name                       | -                    | Contraction of the                                                                                                    | interested.                           | Income of               | dances.                                  | 19.964              | 0.44                                                                                                    |
|               | Concession of the                     | Personal de la       | August 191                                                                                                    | Anna and                              | Sec. 11                 | Presented .                              | designed.           | -                                                                                                    |
| 1             | 1000                                  |                      | i dana                                                                                                    | hadda.                                | _                       |                                          | -                   |                                                                                                    |
|               |                                       |                      | and some of the second                                                                                                    | 1000                                  | and the second second   | -                                        | -                   | and the second second se                                                                                                    |
|               | the second second                     | an average 1         | C                                                                                                    |                                       |                         | 1.1.1.1.1.1.1.1.1.1.1.1.1.1.1.1.1.1.1.1. | Sand Street         |                                                                                                    |
|               | Participant .                         | Annal care (         | - Particul canal                                                                                                    | . Partert same                        | Terrar Disease          | Personal spectra                         | Annet set           | Autoritiant.                                                                                                    |
|               | . Hereit                              |                      |                                                                                                    |                                       |                         | Different .                              | ant ment            | Name and Address of the Owner, where the Owner, where the |
|               | OUTPUT NO                             | AF104                | HID.                                                                                                    |                                       |                         |                                          |                     |                                                                                                    |
|               | Contract of the owner.                | Contract of Contract | -                                                                                                    | 11000                                 | 104.00                  | -                                        | -                   | -                                                                                                    |
|               | Manual Voters                         | Partnell.            | Transies 1                                                                                                    | -                                     | August 1                | treated.                                 | Taxable Internet    | TAXABLE INC.                                                                                                    |
|               | Terrora Test (A.                      | Names of States      | THE NAME OF A                                                                                                    | I I I I I I I I I I I I I I I I I I I | STATISTICS.             | Interior at                              | (ment)              | -                                                                                                    |
|               |                                       |                      | COLUMN STREET, STREET, | -                                     | Children and the other  | 1                                        | Tentuenia:          | (Apression)                                                                                                    |
|               | -                                     | -                    | Tel Set                                                                                                    |                                       | -                       | Ret Det                                  | Participant -       | 744.044                                                                                                    |
|               | Surface and                           | Belleville and       | Street start                                                                                                    | The statement                         | Summer Street, or other | Summer Street                            | Summer of the local | Name of Street,                                                                                                    |
|               | And spin passed                       | And Address          | I was start                                                                                                    | CONTRACTOR OF                         | Destaura in the         | hadd been                                | a second of         | stated -                                                                                                    |
|               | COMPANY NOT                           | State Dire           | Terms 11 M                                                                                                    | 1000 B 10                             | Name & OFFICE           | Street & DO                              | See 118             | Base Bill                                                                                                    |
|               | Convertient.                          | Sec. 1916            |                                                                                                    | 1,00001000                            | Dates U.M.              | . Block (1998                            | THIN FOR L          | Annual States.                                                                                                    |
|               | 1 Base (5.00)                         | Sec. 2.05.           | Sec. a.a.                                                                                                    | Date (B. (B.))                        | Barrie 20 (20)          | 1 Sec. 2010                              | 10000               | Lon 0.15                                                                                                    |
|               | Acres (5.18                           | Star Mill            | Autom 27.10                                                                                                    | James B. W.                           | South's                 | 2000100                                  | Arrest Mark         | Des 2.12                                                                                                    |
|               | Chevro (6.14)                         | Seat 16 (A           | front SUR                                                                                                    | CONTRACTOR OF                         | Service 1               | And Stat.                                | 3000 Mild           | Sec. 818                                                                                                    |
|               | Constant of the local division of the | Bank 40.05           | Acres 40-14                                                                                                    | Branch Brand                          | Date Mile               | 100.00                                   | Barry 17 66         | Acres 10.10                                                                                                    |
|               | Sec. 18.19                            | 1000 St 01           | See.0.00                                                                                                    | Chine Street.                         | 2000/01/01              |                                          | CONTRACT.           | Dom: 1919                                                                                                    |
|               | CONTRACTOR OF THE                     | Street MOR.          | Torest GLOB                                                                                                    | Dist Mill.                            | Taxent in some          |                                          | Pressed partice     | COMPANY OF THE OWNER.                                                                                                    |
|               |                                       |                      |                                                                                                    |                                       |                         |                                          | -                   | CLASSING.                                                                                                    |
|               |                                       |                      |                                                                                                    |                                       |                         |                                          | Party               |                                                                                                    |

Screen for checking the I/O status with upper link.

#### [Self diagnosis]

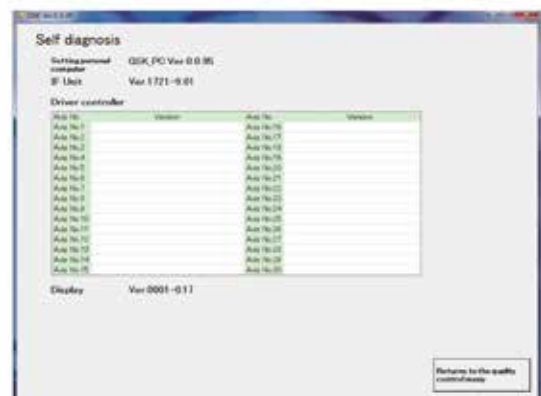

Screen for checking each version of currently configured parts.

#### [Screw No. array setting]

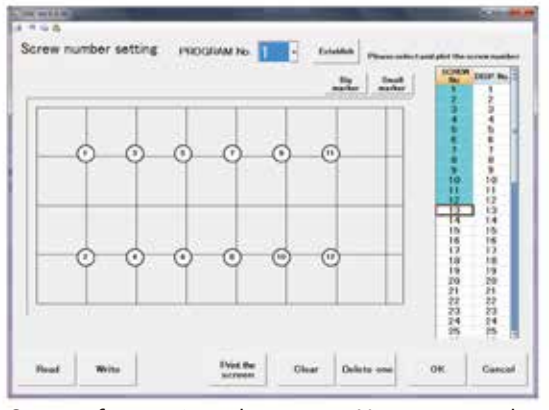

Screen for setting the screw No. array to be displayed on the display (GSK-D1/ GK-D1 series).

#### [Tightening waveform]

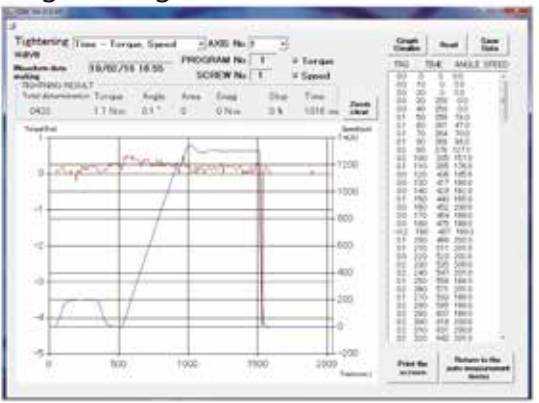

Screen for importing the tightening waveform in PC.

#### [GFB configuration]

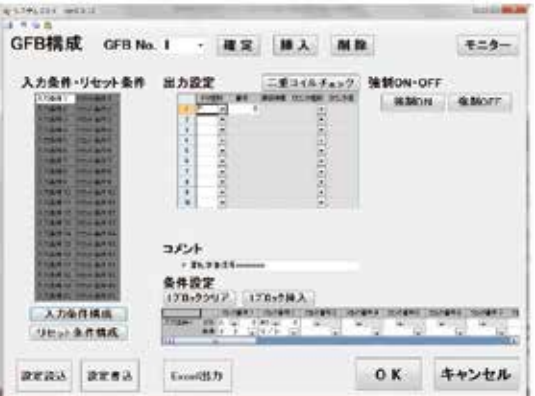

Screen for setting the basic setting (ladder) of GFB.

#### [Program setting]

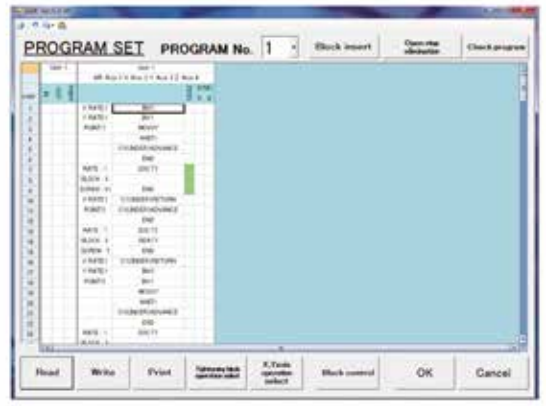

Screen for setting the combination of behaviors related to tightening(socket matching,temporary inversion,final tightening)for each axis tightening, final tightening) for each axis.

#### %Maximum number of programs

| Max.number<br>of axes | Number of<br>programs | Number of steps |
|-----------------------|-----------------------|-----------------|
| 30                    | 16                    | 220             |
| 30                    | 50                    | 70              |
| 8                     | 50                    | 220             |

#### [Monitor]

| 入力モニター | PLC 10 CD            | 6     |        |           |       |         |       |
|--------|----------------------|-------|--------|-----------|-------|---------|-------|
| **     |                      | -     |        | -         | 1881  |         | - 100 |
|        | -                    | -     |        | -         | -     | -       | - 18  |
|        | -                    | -     | No.    |           | 1991  |         | (144) |
| -      | 1.44                 | -     | - 1447 | Ar and De | -     | 100     |       |
| ***    | -                    | 100   |        | -         | 7991  | 1.000   | 1     |
|        | 1 million            | 200   | 1446   | -         | 100   |         | -     |
| 生われこを  | 00.41                |       |        |           |       |         |       |
| - 100  | -                    | -     | 148    | -         | 100   | . 1989. | 1997; |
|        | -                    |       |        |           | -     |         | - 19  |
| 100    | 1.000                | 184   | (ee    |           | 1001  | 1.000   | (188) |
| 189    | -30                  | - 100 |        | -         | - 101 |         | -     |
|        | -                    | -     |        | -10       | 981   |         | 194   |
|        | in the second second | -     | -      | -         | -     | - 184   | 144   |
|        |                      |       |        |           |       |         |       |

Screen for checking the input /output status with the I / O board of the I / F.

#### [GFB input condition configuration]

| -     |        |      |       | -   |      |      | 1.11  |      | -     |      | -    | 1   |       | 1    | 1.17 | 1   | -    |     |       | ~            | 10  |
|-------|--------|------|-------|-----|------|------|-------|------|-------|------|------|-----|-------|------|------|-----|------|-----|-------|--------------|-----|
|       | 227    | niji | 277   | ×,  | 968  | 1    | 100   | 88,  | 199   |      | 100  | -   | 2017  | -    | 100  | 18  | 192  |     | 1000  | Contra State |     |
| 1.000 |        | 125  | æ     | 1   |      | 122  |       | 12   |       | 12   |      | 13  |       | 12   | - 7  | 22  | 1.7  | 12  |       | 120          | 1   |
| 0.941 | - 14-1 | 101  | - 47  |     |      |      |       |      |       |      | -    | 10  |       | 1.51 |      |     |      | 10  |       | 100          |     |
|       |        | .H.  |       | -   |      |      |       |      |       |      |      | æ   |       |      |      |     | _    | . 4 | -     | 10           |     |
| 1.22  |        | 10   |       |     |      |      |       |      | 1.141 |      |      |     |       |      |      |     |      |     |       |              |     |
| 100   |        |      |       |     |      | 10   | -     |      |       | -    |      | -   |       |      |      |     | 1.00 |     | -     |              | -   |
| 122   |        | 12   |       |     |      |      |       |      |       |      |      |     |       |      |      |     | -    | 11  | 1.00  | 10           | 1.5 |
| 100   | 100    | - 10 | 127   | -   |      | -    |       | -    | 100   | -    | 100  | -   | 1.00  | -71  |      | 1   | 1.2  | -   | -     | -            | -   |
| S 844 |        | 142  |       | 140 |      | 141  |       | 14   |       | 1.4  | -    | 142 | 100   | 14   | 1.1  | 14  | -    | 1.0 |       | 14           |     |
| ामाः  | 14.1   | 100  | -     |     | -    | 10.0 | -     | 110  | 14    | 100  |      | 551 | - 14  | 10   | 14   | 4.5 |      | 1.5 |       | -            |     |
| 1.00  |        | 10.  | _     |     | _    | 10   | -     |      | -     |      |      | 10. |       | -1   | 1    |     |      |     | _     | 1            | -   |
| 200   |        | 48.  |       |     |      |      | - 40  |      |       |      |      |     |       |      |      |     |      |     |       |              |     |
| 200   | -      | .81- | - 100 |     | -    |      | - 140 |      | - 100 |      | - 14 |     | - 14  | -84  | 100  | -18 | -    |     | -     | -26          | -   |
| 122   |        | 161  |       | 18  |      | 100  |       |      |       | 18   |      | 2   |       | 24   |      | 10  |      | 196 | 1.00  | 199          |     |
| 5787  | 100    |      | 121   | -   | 1.00 | -    | 1.0   | -    | - 20  | -    | 100  | -   | 1.00  | -    | 100  | -   | 1.00 | -   |       | -            | 1   |
|       |        | 14   |       | 14  | 1.00 | 14   |       | 1    | 1.5   | 1.   |      | 14  | 1.5   | 14   | 127  | 1.  |      | 1.0 | -     | 14           | 1   |
| 0.005 | -      | 125  | +     |     | -    |      |       | 1.5  |       |      | -    |     | - 41  |      | 1.44 | 10  |      | 0.2 |       |              | -   |
|       |        |      |       |     |      | 14   |       |      |       |      |      | 1.  | -     |      |      | - 6 | 1.   |     | -     | 1            |     |
| 20    |        | 28.  |       |     |      |      |       |      |       |      |      |     |       |      |      |     |      |     |       |              |     |
| 122   |        | -86- |       |     |      | -84  | -     | - 21 |       | -8   | -    | -84 | -     |      | 100  | -15 |      | -8  | -     |              | -   |
| 523   |        | -68- |       | 100 |      | 123  |       | -5   |       | 93   |      | -81 |       | 28   |      | 92  |      | °8  | 1.000 | 121          |     |
| 0.041 | -      | -    | -     | -   | -    | -    | -     | -    | 100   | -    | 1.0  | -   | 1.10  | -    |      | -   | -    | -   | -     | -            | -   |
| 200   | -      | 100  | -     | 1.  |      | 14   | 1.0   |      | 1     |      |      | 1   |       | 14   | 1.1  |     |      |     | -     | 100          |     |
| CHE   |        | - 12 | - 41  |     |      |      |       |      | - 40  |      | 12   |     | ्रम   |      | - 41 |     |      |     |       |              | 1   |
|       |        | 341. |       | 26  |      | 36   |       | -24  | -     | - 26 | -    | .81 | -     | - 61 |      | 18  |      |     |       | 26           | -   |
| 1.00  |        | 122  |       |     |      |      |       |      |       |      |      |     | - 147 |      |      |     |      |     |       |              |     |
| 3/107 |        | 26   | -     |     |      |      | -     | - 2  |       | - 74 | -    | -35 | -     | -11  |      | -18 | _    |     | -     | -25          | -   |

Screen for setting the input conditions of GFB.

# G S K

GKL

Positioning GSK

Peripheral device/option